## Activation du WPS sur FREEBOX

Lancer un navigateur type IE, Firefox, Chrome, etc...

Tapez dans la barre d'adresse du haut l'adresse mafreebox.free.fr

| ← → C O Non sécurit mafreebox.free.fr<br>## Applications AIPHONE HEXACT GEGA                                                                                                    | PNG Factory ■ SNCF   Horaines RER N NOBELIS  APMS  Freebox Os  Mode invité  4.0             | × O |
|----------------------------------------------------------------------------------------------------|---------------------------------------------------------------------------------------------|-----|
|                                                                                                    | État de la Freebox TV Téléchargements Explorateur de<br>freebox                             |     |
| Télévision  Celévision Celévision | Paramètres de la Contrôle parental Périphérques Journal d'appels                            |     |
| Téléphonie     tat de la Freebox     Téléchargements     Forlocrateur de fichiere                                                                                                    | Cestion des<br>reproductionements     Galde des<br>reproductionements     Contacts     Alde |     |
| Aide<br>Premiers pas<br>Connexion                                                                                                    |                                                                                             |     |

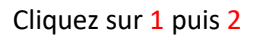

Tapez votre mot de passe FREEBOX ou appuyez sur « J'ai perdu mon mot de passe » et suivre la procédure.

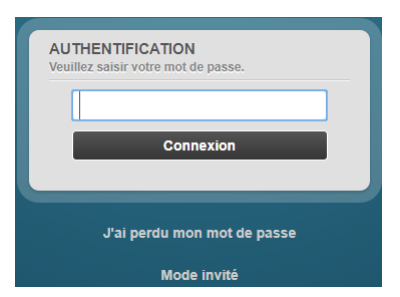

Cliquez ensuite sur « Parametre de la Freebox (3)

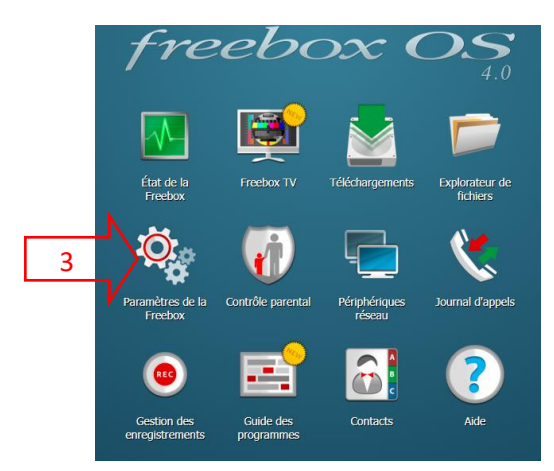

## Puis appuyer sur «Wi-fi invité»

| 🏶 Paramètres de la Freebox |                                                                                                    |  |  |  |  |  |
|----------------------------|----------------------------------------------------------------------------------------------------|--|--|--|--|--|
| Mode Simplifié             | Mode avancé                                                                                             |  |  |  |  |  |
| Associer un<br>DECT        | Cette application vous permet d'associer un nouveau téléphone sans fil DECT à la base de votre Freebox. |  |  |  |  |  |
| Assistant Wi-<br>Fi        | Cette application vous permet de modifier le nom et le mot de passe de votre réseau Wi-Fi.              |  |  |  |  |  |
| Wi-Fi invité               | Cette application vous permet de créer un accès Wi-Fi pour vos invités                                  |  |  |  |  |  |

Appuyez ensuite sur 🕄 Créer un accès Wi-Fi invité

| 🕅 Wi-Fi Invité – |                             |   |            |              |            |  |  |  |  |  |  |
|------------------|-----------------------------|---|------------|--------------|------------|--|--|--|--|--|--|
|                  | Créer un accès Wi-Fi invité | ٤ | Recharger  |              |            |  |  |  |  |  |  |
| Id               | Description                 | • | Paramètres | Utilisateurs | Expiration |  |  |  |  |  |  |
|                  | Aucun arcès Wi-Fi invité    |   |            |              |            |  |  |  |  |  |  |
|                  |                             |   |            |              |            |  |  |  |  |  |  |
|                  |                             |   |            |              |            |  |  |  |  |  |  |
|                  |                             |   |            |              |            |  |  |  |  |  |  |
|                  |                             |   |            |              |            |  |  |  |  |  |  |
|                  |                             |   |            |              |            |  |  |  |  |  |  |
|                  |                             |   |            |              |            |  |  |  |  |  |  |
|                  |                             |   |            |              |            |  |  |  |  |  |  |
|                  |                             |   |            |              |            |  |  |  |  |  |  |
|                  |                             |   |            |              |            |  |  |  |  |  |  |
|                  |                             |   |            |              |            |  |  |  |  |  |  |
|                  |                             |   |            |              |            |  |  |  |  |  |  |
|                  |                             |   |            |              |            |  |  |  |  |  |  |

Remplir avec les parametres entourés puis cliquez sur « Sauvergarder »

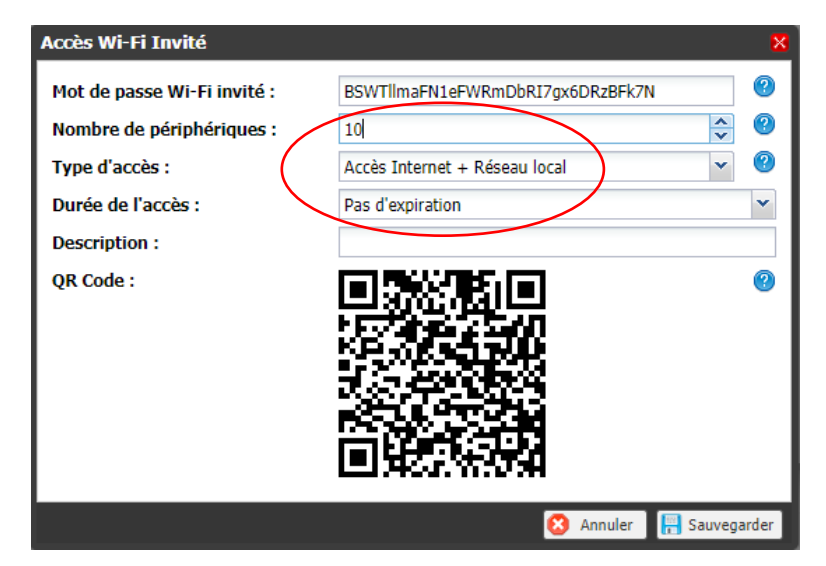

Votre FREEBOX est à présent paramétré.

Le reste se fait sur l'afficheur du routeur FREEBOX.

-Descendre avec la fleche bas jusqu'à « WIFI » puis validez en appuyant sur la fleche de droite, descendre sur « WPS » et appuyer de nouveau sur la fleche de droite et appuyer enfin sur le rond avec la fleche afin d'activer le WPS.

-Pendant l'activation la FREEBOX fait défiler sur l'écran

## « WPS »

## « recherche d'équipement WIFI compatible WPS en cours »

Pendant ce temps (variable suivant la box environ 2 minutes) activer le WPS sur le produit à connecter.

Votre paramétrage est désormé terminé.